| 🖉 мусси                                 | × +                                                                                                    |           |              |          |                  | ~ - 🛛 ×        |
|-----------------------------------------|----------------------------------------------------------------------------------------------------|-----------|--------------|----------|------------------|----------------|
| $\leftarrow$ $\rightarrow$ C $$ ecampus | is.pccu.edu.tw/ecampus/inside.aspx#                                                                                                    |           |              |          | Ē                | 9 🖈 🕐 🔈 🗯 🥶 E  |
|                                         | 中国文化大學 MyCCU                                                                                                    | 切換至同仁     | )            | 我的功能全部功能 |                  | 部功能」           |
|                                         | 全部功能 校園服務                                                                                                    | 個人檔案 數位學習 | 常用連結 Service | Q 搜尋功能   | ×                |                |
|                                         | 教學輔導                                                                                                    |           |              |          |                  |                |
|                                         | 課業輔導管理系統                                                                                                    | 我的授課清單    | 課程/課表]       | 查詢 座位智   | 會理               |                |
|                                         | 學生缺課登錄系統                                                                                                    | 學生請假管理    | 學期考試         | 棄修       | 醫核               |                |
|                                         | 教學意見調查                                                                                                    | 輔導時間管理    | 論文口試系        | 充 學生的    | 主涯歷程檔案           |                |
|                                         | 生活輔導                                                                                                    |           |              |          |                  |                |
|                                         | 查詢學生自傳                                                                                                    | 登錄操行成績    | 學生獎懲系        | 充 導師]    | 資訊平台             |                |
|                                         | UCAN自測率統計                                                                                                    | 登錄體適能資料   |              |          |                  |                |
|                                         | 研究服務                                                                                                    |           |              |          |                  |                |
|                                         | 教師成就登錄                                                                                                    | 兼職兼課進修報備  |              |          |                  |                |
|                                         | 行政服務                                                                                                    |           |              |          |                  |                |
|                                         | 電子公文系統                                                                                                    | 教職員證掛失    | 校園停車證        | 申請 校園》   | 舌動報名             |                |
|                                         | 中長程計畫管理                                                                                                    | 預算管理系統    | 電子領據         | 人員到      | 費用填報作業           |                |
|                                         | 資產管理系統                                                                                                    | 採購系統      | 空間預約系        | 充 門禁管    | <sup>會理</sup> 系統 |                |
|                                         | 會議管理系統                                                                                                    | 助學104     | 招生作業系        | 充 新生約    | 周路報到             |                |
| 📲 🛱 💷                                   | 読温量測値報     一     読温量測値報     この     「     記     」     で     この     この     に     れ     に     れ     に     れ     に     の     に     れ     に     れ     に     に     れ     に     れ     に     れ     に     れ     に     れ     に     れ     に     に     に     に     に     れ     に     れ     に     れ     に     れ     に     れ     に     れ     に     れ     に     れ     に     れ     に     れ     に     れ     に     れ     に     れ     に     れ     れ     れ     れ     れ     れ     に     れ     に     れ     に     れ     れ     れ     れ     れ     れ     れ     れ     れ     れ     れ     れ     れ     れ     れ     れ     れ     れ     れ     れ     れ     れ      れ      れ      れ      れ      れ      れ      れ      れ      、      れ      れ     れ     れ      れ     れ | 📰 🖈 😁 🖬   | a 😪 д        |          | <u>^ @</u> d     | ◎ 中 5 下午 03:41 |

步驟一:進入「教師專區」,請點選「全部功能」。

## 步驟二:點選「教學輔導」之「教學意見調查」。

| 🖉 мусси                          | × +                                |                 |                |           | ~ - 🗆 X              |
|----------------------------------|------------------------------------|-----------------|----------------|-----------|----------------------|
| ← → C 🔒 ecampu                   | s.pccu.edu.tw/ecampus/inside.aspx# |                 |                |           | 🖻 🖈 🕐 🔈 🗮 🥶 E        |
|                                  |                                    |                 |                |           |                      |
|                                  | 中國文化大學 Myccu                       | 切換至同仁           | 我的功能 全部功能      | 學校重要公告 登出 |                      |
|                                  | 全部功能校圖服務(                          | 國人檔案 數位學習 常用連結  | Service Q 搜尋功能 | ×         |                      |
|                                  | 教學輔導                               |                 |                |           |                      |
|                                  | 課業輔導管理系統                           | 我的授課清單          | 課程 / 課表查詢      | 座位管理      |                      |
|                                  | 學生缺課登錄系統                           | 學生請假管理          | 學期考試           | 棄修審核      |                      |
|                                  | 教學意見調查 提供授課教師查詢問                   | 1卷分數 時間管理       | 論文口試系統         | 學生生涯歷程檔案  |                      |
|                                  | 生活輔導                               |                 |                |           |                      |
|                                  | 查詢學生自傳                             |                 |                | 導師資訊平台    |                      |
|                                  | UCAN自測率統計 Mri                      | ~施 [ 本 磁 本 日 油- | *              |           |                      |
|                                  | 研究服務 馬山                            | 1医「 教学 息 兄 詞 1  | 釣」             |           |                      |
|                                  | 教師ではたち発行                           |                 |                |           |                      |
|                                  | 秋即成航豆鲸                             |                 |                |           |                      |
|                                  | 行政服務                               |                 |                |           |                      |
|                                  | 電子公文系統                             | 教職員證掛失          | 校園停車證申請        | 校圜活動報名    |                      |
|                                  | 中長程計畫管理                            | 預算管理系統          | 電子領據           | 人員費用填報作業  |                      |
|                                  | 資產管理系統                             | 採購系統            | 空間預約系統         | 門禁管理系統    |                      |
|                                  | 會議管理系統                             | 助學104           | 招生作業系統         | 新生網路報到    |                      |
| https://ecampus.pccu.edu.tw/ecar | mpus/inside.aspx# 📺 🙀              |                 |                |           | 下午 03:44             |
| 🕂 Ai 💴 🌔                         | 🔲 💽 🥥 😫 💬 🏢                        | 🛛 💟 💟 🔛 😘       |                | ^ Ē       | Ф) ▲ 中 □ 2022/1/18 ④ |

## 步驟三:請輸入「查詢範圍」。

| 🍯 мусси                                        | × 🍹 查詢敦學意見                              | × +                |                                             | ∨ – ⊡ ×         |
|------------------------------------------------|-----------------------------------------|--------------------|---------------------------------------------|-----------------|
| $\leftrightarrow$ $\rightarrow$ C $\triangleq$ | ap1.pccu.edu.tw/netSBB1/netSBB022.aspx? | ?lvMainMenuIndex=0 |                                             | Q 🖻 🖈 🚺 🐚 🗯 🥶 🗄 |
|                                                |                                         |                    |                                             |                 |
| > 查詢教學                                         | 意見 >> 查詢期末問卷                            |                    |                                             | 使用須知 使用手冊       |
| 査詢期末間#                                         | 劇 查 洵 期 中 問 券                           |                    |                                             |                 |
| 查詢範圍                                           | 110 ▼     ●上學期 ○下學期 ○全學年       □歴年      |                    |                                             |                 |
|                                                | 請                                       | 輸入「查詢範圍<br>按下「查詢」。 | vulive.pccu.edu.tw · cwq5@ulive.pccu.edu.tw |                 |

| 📲 🛱 🗰 🧀 🧰 📀 🕫 🙍 📰 🖸 🚱 💷 🥵 🔼 | へ ြゅ 🖓 📥 中 🛅 下午 03:47 🌄 |
|-----------------------------|-------------------------|
|-----------------------------|-------------------------|

## 步驟四:顯示期末「教師教學學生意見調查結果」。

| 🍯 Myd                                         | CU   | × 🍯 重調                  | 救學意見 ×                                                       | + |          |          |           |              |      |              |              |      |         | ~       | - 0     | ×        |
|-----------------------------------------------|------|-------------------------|--------------------------------------------------------------|---|----------|----------|-----------|--------------|------|--------------|--------------|------|---------|---------|---------|----------|
| $\leftarrow \   \rightarrow$                  | C 🔒  | ap1.pccu.edu.tw/netSBB1 | ap1.pccu.edu.tw/netSB81/netSB8022.aspx?IvMaInMenuIndex=0 Q @ |   |          |          |           |              |      |              | Ė ☆          | 0    | > *     | 安城      |         |          |
|                                               |      |                         |                                                              |   |          |          |           |              |      |              |              |      |         |         |         |          |
| > 查詢教學意見 >> 查詢期末問卷 □使用須知□使用手冊□ [查詢期末間報查詢期中間表] |      |                         |                                                              |   |          |          |           |              |      |              |              |      |         |         |         |          |
| 查詢範圍                                          |      | 110 🗸 🔍 上學期 〇 -         | 下學期 〇全學年                                                     |   |          |          | 查詢        | 1            |      |              |              |      |         |         |         |          |
|                                               |      | □歴年                     | □歴年                                                          |   |          |          |           | ✓:學生留言       |      |              |              |      |         |         |         |          |
| 序號                                            | 學年期  | 開課系級-分組                 | 科目名稱                                                         |   | 問巻<br>人數 | 選課<br>人數 | 總參<br>考評分 | 敬業精神<br>師生關係 | 授課方法 | 教材内容<br>教學内容 | 教學效果<br>學習心得 | 評量方式 | 班<br>平均 | 系<br>平均 | 院<br>平均 | 全校<br>平均 |
| 1                                             | 1101 |                         |                                                              |   |          |          |           |              |      |              |              |      |         |         |         |          |
| 2                                             | 1101 |                         |                                                              |   |          |          |           |              |      |              |              |      |         |         |         |          |
|                                               |      |                         |                                                              |   |          |          |           |              |      |              |              |      |         |         |         |          |

承銷單位:數學資源中心 教師發展組 如有問題請洽 (02) 2861-0511 轉 17913、17915承辦同仁 家請 Mail 到 xan2@ulive.pccu.edu.tw、cwq5@ulive.pccu.edu.tw